# **6.24-Commander des pneus (MO)**

Author: Gina Studerus

Updated: 10 months ago

#### Services

Passez à la section "Services".

| — Créer un nouveau       | 📌 FAVORIS (0) 🔎 | SERVICES (1) V | Boo | dy repair shop III 🛛 🕅 | ] |
|--------------------------|-----------------|----------------|-----|------------------------|---|
| Roues<br>Ordre des pneus | *               | MOBILITÉ       |     |                        |   |
|                          |                 |                |     |                        |   |
|                          |                 | *              |     |                        |   |
|                          |                 |                |     |                        |   |

#### Ordre des pneus

Cliquez sur "Ordre de pneus".

| Tableau de bord                                                                                                    | YAROWA                                                       |                        |                                   | ¢                                     | Aperçu Des Missions<br>Mobility Garage Gina | ~ |
|----------------------------------------------------------------------------------------------------|--------------------------------------------------------------|------------------------|-----------------------------------|---------------------------------------|---------------------------------------------|---|
| Créer un nouveau     Process 60      Endorren 10      Endorren 10     Endorren 10     End                                                                                                    | Tableau de bord                                              |                        |                                   |                                       |                                             |   |
| NORLIFÉ<br>NORMAN Se spans<br>NEXTORS LA LEVINCE<br>Oudre des panes<br>NEXTORS LA LEVINCE<br>Oudre des panes<br>NEXTORS LA LEVINCE<br>Oudre des panes<br>NEXTORS LA LEVINCE<br>Oudre des panes<br>NEXTORS LA LEVINCE<br>Oudre des panes<br>NEXTORS LA LEVINCE<br>NEXTORS LA LEVINCE<br>NEXTORS LA LEVI | <ul> <li>Créer un nouveau</li> </ul>                         | ,∲ PAVORIS (0) ♥       | SERVICES (1) V III SERVICES (1) V | 8                                     | Body repair shop III                        | × |
| MISSIONE & LETVICES  COMMANCES                                                                                                    | Roues<br>Ordre des pneus                                     | *                      | MOBILITÉ                          |                                       |                                             |   |
| Mattories & services         Communication         Communication <thcommunication< th=""> <thcommunication< th="">         Com</thcommunication<></thcommunication<>                                                                                                    |                                                              |                        | *                                 |                                       |                                             |   |
| O Q. Recherche.     There are: Date de la demainer action     x       Objet de la mission: Tool ×     Devetion de la mission: Tool ×     Mathieute:: Tool ×     Activités: Tool ×     Supported tool hist.filters       Naméro de doubier     Mandataler ou prestata.     Objet endommagé / Coôt     Statut     Activités: Tool ×     Activités: Tool ×                                                                                                    | MISSIONS & SERVICES COMMANDES                                |                        |                                   |                                       |                                             |   |
| Numéro de dossier Mandataire ou prestata Objet endommagé / Coît Statut Actions & alertes                                                                                                    | Q Recherche      Objet de la mission: Tous      Direction de | Trier par: Dal         | v Utilisateur: Tous v Act         | vités: Tous 🔹 Supprimer tous les filt | 705                                         |   |
|                                                                                                    | Numéro de dossier                                            | Mandataire ou prestata | Objet endommagé / Coût            | Statut                                | Actions & alertes                           |   |

Cliquez sur "Continuer".

| Steetioner (e(i))prs. C     Formate (blacks) & Gwind:     wetter wetter wet | Prestataire de services | Partenaires identification du véhicule Description du cas Description de la missi | n Récapitulatif   |
|----------------------------------------------------------------------------------------------------|-------------------------|-----------------------------------------------------------------------------------|-------------------|
| Eventster (Subset) SA (Polisie:     Weitzami     Weitzami     Précédent     Continue:                                                                                                    | Sélectionner le(s) pres | ۹                                                                                 | Segment V<br>Tous |
| Précédent                                                                                                    |                         | Euromaster (Sulsse) SA Givisiez         ~           INNERATE                      |                   |
| Précédent                                                                                                    |                         |                                                                                   |                   |
| Précédent                                                                                                    |                         |                                                                                   |                   |
|                                                                                                    |                         | Précédent                                                                         |                   |
|                                                                                                    |                         |                                                                                   |                   |
|                                                                                                    |                         |                                                                                   |                   |

### Sélectionner le client

Saisissez ici le client d'ordre (par ex. "Post Company Cars AG").

| ··· YAROWA                                                                                                    | (c) Fermer |
|----------------------------------------------------------------------------------------------------|------------|
| Créer une nouvelle demande                                                                                             |            |
| Prestataire de services 🕖 Partemaires Identification du véhicule Description du cas Description de la mission Récapitu | latif      |
| savora<br>Roues                                                                                                    |            |
| Ordre des pneus                                                                                                    |            |
| Succioner is client                                                                                                    |            |
|                                                                                                    |            |

Cliquez sur "Continuer".

| ··· YAROWA                     | O Fermer .                                                                                        |
|--------------------------------|---------------------------------------------------------------------------------------------------|
|                                | Créer une nouvelle demande                                                                        |
| ↓<br>Prestataire de services ∅ | Partenaires Identification du véhicule Description du cas Description de la mission Récapitulatif |
|                                | sance<br>Roues<br>Ordre des pneus                                                                 |
|                                | Sélectionner le client *                                                                          |
|                                | Précédent                                                                                         |
|                                |                                                                                                   |
|                                |                                                                                                   |
|                                |                                                                                                   |
|                                |                                                                                                   |

#### Identification du véhicule

Saisissez ici le numéro interne du véhicule **ou** le numéro de châssis.

| · YAROWA                                                                                                    | • Fermer |
|----------------------------------------------------------------------------------------------------|----------|
| Créer une nouvelle demande                                                                                                    |          |
| Prestataire de services ⑦ Partenaires ⑦ Identification du véhicule Description du cas Description de la mission Récapitulatif |          |
| Précédent Continuer                                                                                                    |          |
|                                                                                                    |          |
|                                                                                                    |          |
|                                                                                                    |          |
|                                                                                                    |          |

# Example numéro interne du véhicule

220605

| Créer une nouvelle demande                                                                                                    |
|----------------------------------------------------------------------------------------------------|
| Prestataire de services 🕖 Partenaires 🕢 Identification du véhicule Description du cas Description de la mission Récapitulatif |
|                                                                                                    |
| Identification du vehicule *                                                                                                  |
|                                                                                                    |
| rrecoont                                                                                                    |
|                                                                                                    |
|                                                                                                    |
|                                                                                                    |
|                                                                                                    |
|                                                                                                    |
|                                                                                                    |
|                                                                                                    |
|                                                                                                    |
| Isentification du versule *  Précédeent  Continuer                                                                            |

# Example numéro de châssis

#### WVGZZZ1TZMW016406

| · YAROWA                                                                                          | ⊙ Fermer                    |
|---------------------------------------------------------------------------------------------------|-----------------------------|
| Créer une nouvelle demande                                                                        |                             |
| Prestataire de services @ Partenaires @ Identification du véhicule Description du cas Description | de la mission Récapitulatif |
|                                                                                                   |                             |
| Précédent Continuer                                                                               |                             |
|                                                                                                   |                             |
|                                                                                                   |                             |
|                                                                                                   |                             |
|                                                                                                   |                             |
|                                                                                                   |                             |
|                                                                                                   |                             |
|                                                                                                   |                             |

Cliquez sur "Continuer".

|                                                                                                    | © Fermer |
|----------------------------------------------------------------------------------------------------|----------|
| Créer une nouvelle demande                                                                                                    |          |
| Prestataire de services 🕢 Partenaires 🕢 Identification du véhicule Description du cas Description de la mission Récapitulatif |          |
|                                                                                                    |          |
| Identification du véhicule *                                                                                                  |          |
| Précédent Continu r                                                                                                    |          |
|                                                                                                    |          |
|                                                                                                    |          |
|                                                                                                    |          |
|                                                                                                    |          |
|                                                                                                    |          |
|                                                                                                    |          |
|                                                                                                    |          |

### Véhicule

Vérifier les données du véhicule.

| YAROWA                             |                                                                                                 | () Fermer |
|------------------------------------|-------------------------------------------------------------------------------------------------|-----------|
|                                    | Créer une nouvelle demande                                                                      |           |
| ♀<br>Prestataire de services ∅ Par | vrtenaires ⊘ Identification du véhicule ⊘ Description du cas Description de la mission Récapitu | ulatif    |
|                                    |                                                                                                 |           |
| Véhicu                             | ule Commande                                                                                    |           |
|                                    | Investitioutilities * BE701812                                                                  |           |
|                                    | Marque(c) automobile(c) *                                                                       |           |
|                                    | vw o                                                                                            |           |
|                                    | Moolee "<br>CADDY                                                                               |           |
|                                    | No. And                                                                                         |           |
|                                    | kiometrage -                                                                                    |           |
|                                    | Chasis no<br>WVIZZZ2KZLX027859                                                                  |           |
|                                    | Précédent Continuer                                                                             |           |
|                                    |                                                                                                 |           |
|                                    |                                                                                                 |           |
|                                    |                                                                                                 |           |
|                                    |                                                                                                 |           |

# Kilométrage

Saisissez le kilométrage actuel du véhicule.

|                           | Creer une nouvelle demande                    |                                                          |  |  |  |
|---------------------------|-----------------------------------------------|----------------------------------------------------------|--|--|--|
| ~                         | × ×                                           | • • •                                                    |  |  |  |
| Prestataire de services @ | Partenaires 🖉 Identification du véhicule 🖉 De | scription du cas Description de la mission Récapitulatif |  |  |  |
|                           |                                               |                                                          |  |  |  |
|                           |                                               |                                                          |  |  |  |
|                           | Véhicule                                      | Commande                                                 |  |  |  |
|                           |                                               |                                                          |  |  |  |
|                           | Immatriculation *                             |                                                          |  |  |  |
|                           | BE701812                                      |                                                          |  |  |  |
|                           |                                               |                                                          |  |  |  |
|                           | Manque(s) automobile(s) *                     |                                                          |  |  |  |
|                           | vw 🛞                                          |                                                          |  |  |  |
|                           |                                               |                                                          |  |  |  |
|                           | Modèle *<br>CADDY                             |                                                          |  |  |  |
|                           |                                               |                                                          |  |  |  |
|                           |                                               |                                                          |  |  |  |
|                           | Hilométrage *                                 |                                                          |  |  |  |
|                           |                                               |                                                          |  |  |  |
|                           | Chassis no                                    |                                                          |  |  |  |
|                           | WV1ZZZ2KZLX027859                             |                                                          |  |  |  |
|                           | Précédent                                     | Continuer                                                |  |  |  |
|                           | Frecedent                                     | Continuer                                                |  |  |  |
|                           |                                               |                                                          |  |  |  |
|                           |                                               |                                                          |  |  |  |
|                           |                                               |                                                          |  |  |  |
|                           |                                               |                                                          |  |  |  |
|                           |                                               |                                                          |  |  |  |
|                           |                                               |                                                          |  |  |  |
|                           |                                               |                                                          |  |  |  |
|                           |                                               |                                                          |  |  |  |
|                           |                                               |                                                          |  |  |  |
|                           |                                               |                                                          |  |  |  |
|                           |                                               |                                                          |  |  |  |

### Continuer

Cliquez sur "Continuer".

| ✓ Prestataire de services ∅ | Partenaires 🕖 Identification du véhicule 🥥 | Description du cas     Description de la mission | Récapitulatif |
|-----------------------------|--------------------------------------------|--------------------------------------------------|---------------|
|                             |                                            |                                                  |               |
|                             | Véhicule                                   | Commande                                         |               |
|                             |                                            |                                                  |               |
|                             | Immatriculation * BE701812                 |                                                  |               |
|                             | DEVOIE                                     |                                                  |               |
|                             | Manque(s) automobile(s) *                  |                                                  |               |
|                             | VW ⊗                                       |                                                  |               |
|                             | Modile '                                   |                                                  |               |
|                             | CADDI                                      |                                                  |               |
|                             | Kilométrage *                              |                                                  |               |
|                             |                                            |                                                  |               |
|                             | Chassis no<br>WV17772K7LX027859            |                                                  |               |
|                             |                                            |                                                  |               |
|                             | Précédent                                  | Continu                                          |               |
|                             |                                            |                                                  |               |
|                             |                                            |                                                  |               |
|                             |                                            |                                                  |               |
|                             |                                            |                                                  |               |
|                             |                                            |                                                  |               |
|                             |                                            |                                                  |               |
|                             |                                            |                                                  |               |
|                             |                                            |                                                  |               |
|                             |                                            |                                                  |               |
|                             |                                            |                                                  |               |

# Commande

Vérifier les dimensions.

| ···· YAROV | VA                                                                                                    | (*) Ferm |
|------------|----------------------------------------------------------------------------------------------------|----------|
|            | Créer une nouvelle demande                                                                                      |          |
| Prestatai  | e de services 🖉 Partenaires 🧭 Identification du véhicule 🌮 Description du cas Description de la mission Récapit | tulatif  |
|            | Véhicule Commande                                                                                               |          |
|            | Leaser* 195  Descrite de pares* 55  Descrite de pares* 91  Note de desar* H                                     |          |
|            | Informations supplementaires                                                                                    |          |
|            | Reinforced                                                                                                    |          |
|            | Runflat                                                                                                    |          |
|            | Salson *                                                                                                    |          |
|            |                                                                                                    |          |

# Informations supplémentaires

Le cas échéant, saisissez les informations supplémentaires.

| Demonstratives   B   Demonstratives   B   B                                                                                                    |                     |                    |
|----------------------------------------------------------------------------------------------------|---------------------|--------------------|
| Decreace accord   13      Montende preses*                                                                                                    | Dimension de<br>65  | der zowa *         |
| Image: Image: Image | Diamètre de l<br>15 | N S MM *           |
| Internations supplementations   Reinforced   Runtiat   Sation*    Itele   Itele <td>Index de char<br/>91</td> <td></td>                                                                                                    | Index de char<br>91 |                    |
| Internations supplimentations   Internations supplimentations   Internations   Internations   Sation*   Internations   Internations   Internations   Internations   Internations   Internations   Internations   Internations   Internations   Internations   Internations   Internations   Internations   Internations   Internations   Internations   Internations   Internations                                                                                                    | Index de viter      | hear'              |
| Reinforced  Runflat  Sacon*  Kte  Al-Season  Nombre de pneus*                                                                                                    | Informations        | ns supplementaires |
| Runfat   Saton *         Saton #      Saton #                                                                                                    | Rein                | inforced           |
| Saton *                                                                                                    | Run                 | unflat             |
|                                                                                                    | Salson *            |                    |
| Hiver     All-Season Nombre de pneus*                                                                                                    | ⊖ Été               | ٠                  |
| All-Sesson Nombre de pneus *                                                                                                    | O Hive              | ver                |
| Nombre de pneus *                                                                                                    |                     | r-Sesson           |
|                                                                                                    | Nombre              | e de pneus *       |

### Saison

Choisissez la saison appropriée.

| Diamètre de la lante *<br>15 |  |
|------------------------------|--|
| Index de charas *<br>91      |  |
| Index de vitesse*<br>H       |  |
| Informations supplémentaires |  |
| Reinforced                   |  |
| Runflat                      |  |
| Salson *                     |  |
| C Été                        |  |
| Hiver                        |  |
| All-Season                   |  |
| Nombre de pneus *            |  |
| Précédent Continuer          |  |
|                              |  |

#### Nombre de pneus

Saisissez le nombre de pneus souhaité (6 au maximum).

| Diamétre de la junte *       |  |
|------------------------------|--|
| 15                           |  |
| Index de charatet "<br>91    |  |
| index de vitesse*<br>H       |  |
| Informations supplémentaires |  |
| Reinforced                   |  |
| Runflat                      |  |
| Salson *                     |  |
| 🔿 été                        |  |
| Hiver                        |  |
| All-Season                   |  |
| Nombre de prique *           |  |
|                              |  |
| Précédent                    |  |

Cliquez sur "Continuer".

| Counter of a parts *<br>15   |  |
|------------------------------|--|
| heden dir change *<br>91     |  |
| holer de vitesse*<br>H       |  |
| Informations supplémentaires |  |
| Reinforced                   |  |
| Runflat                      |  |
| Salson *                     |  |
| C Été                        |  |
| Hiver                        |  |
| All-Season                   |  |
| Nombre de pneus *            |  |
| Précédent                    |  |

#### **TEMPS D'ATTENTE**

Veuillez noter que le chargement du champ de la liste de pneus peut prendre environ cinq secondes.

| ÷ YAROWA                                                                                                    | ⊙ Fermer |
|----------------------------------------------------------------------------------------------------|----------|
| Créer une nouvelle demande                                                                                                    |          |
| Prestataire de services 🕖 Partenaires 🖉 Identification du véhicule 🖉 Description du cas 🍘 Description de la mission Récapitula | ur       |
| Salion Nombre de pneus<br>Hilver 1                                                                                             |          |
| Cliquez pour afficher la liste des pneus *                                                                                     |          |
| Aucun pneu correspondant trouvé                                                                                                |          |
| Commande de pneus pour un autre garage                                                                                         |          |
| Précédent Continuer                                                                                                    |          |
|                                                                                                    |          |
|                                                                                                    |          |
|                                                                                                    |          |

#### **Pneus**

Cliquez dans le champ pour afficher les articles pouvant être commandés et choisissez celui qui vous convient.

|                                | ⊙ Fermer                                                                                               |
|--------------------------------|----------------------------------------------------------------------------------------------------|
|                                | Créer une nouvelle demande                                                                             |
| Prestataire de services 🎯 🛛 Pi | artenaires @ Identification du véhicule @ Description du cas @ Description de la mission Récapitulatif |
|                                |                                                                                                    |
|                                | Salson Nombre de preus<br>Hiver 1                                                                      |
|                                | Cliquez pour afficher la liste des preus *                                                             |
|                                |                                                                                                    |
|                                | Aucun pneu correspondant trouvé                                                                        |
|                                |                                                                                                    |
|                                | Commande de pneus pour un autre garage                                                                 |
|                                | Précèdent Continuer                                                                                    |
|                                |                                                                                                    |
|                                |                                                                                                    |
|                                |                                                                                                    |
|                                |                                                                                                    |
|                                |                                                                                                    |
|                                |                                                                                                    |

### Séléction du pneu

Veuillez sélectionner les pneus appropriés dans la liste.

| Salon   Pressibilities of service de services     Salon     Pressibilities of service de services     Salon     Notice de services     Salon     Pressibilities of service de services     Salon     Notice de services     Salon   Notice de services     Salon     Notice de services     Salon     Notice de services     Salon     Notice de services     Salon     Notice de services     Salon     Notice de services     Salon     Notice de services     Salon   Notice de services   Salon   Notice de services </th <th>YAROWA</th> <th>(i) Fermer</th> | YAROWA                           | (i) Fermer                                                                                                    |
|----------------------------------------------------------------------------------------------------|----------------------------------|----------------------------------------------------------------------------------------------------|
| Pretastaire de services Partenires     Sistion        Notriere de press     Image: Commande de press pour un sudre grange     Pretastaire de press pour un sudre grange     Pretastaire de press pour un sudre grange     Pretastaire de press pour un sudre grange     Pretastaire de press pour un sudre grange                                                                                                    |                                  | Créer une nouvelle demande                                                                                                    |
| Sation Norther de preus   Horr 1     Index pour afficher la list des preus   Brooss-65875 SGT XL, OFORC ENNUL 4   Brooss-65875 SGT XL, OFORC ENNUL 4   Commande de preus pour un autre garage     Précédent     Continuer                                                                                                    | ∽<br>Prestataire de services ⊘ P | Partenaires 🕖 Identification du véhicule 🖉 Description du cas 🧭 Description de la mission Récapitulatif                                                                                                    |
|                                                                                                    |                                  | Skin     Nontre de preus       Image: pour afficher la liste des preug     Image: pour afficher la liste des preug       Grounds-disses SST AL GEORCEWINZ     Image: pour un subre garage       Image: commande de preus pour un subre garage     Image: pour un subre garage |

#### INFORMATION

Si ce champ ne s'affiche pas, cela signifie qu'aucun article n'est disponible pour ce véhicule / ces dimensions de pneus.

Veuillez continuer en activant la case à cocher "Aucun pneu correspondant" trouvé et en y saisissant un commentaire correspondant.

| · YAROWA                  | ⊙ Fermer                                                                                                    |
|---------------------------|----------------------------------------------------------------------------------------------------|
|                           | Créer une nouvelle demande                                                                                       |
| Prestataire de services 🔗 | Partenaires      Identification du véhicule      Description du cas      Description de la mission Récapitulatif |
| Prestataire de services   | Partenaires () Identification du vehicule () Description du cas () Description du cas () Receptulator            |

# Aucun pneu correspondant trouvé

Si la liste des pneus ne s'affiche pas ou si vous souhaitez d'autres articles que ceux proposés, cochez la case et saisissez un commentaire.

| ÷ YAROWA                            |                                                                                                    | ⊙ Fermer |
|-------------------------------------|----------------------------------------------------------------------------------------------------|----------|
|                                     | Créer une nouvelle demande                                                                                        |          |
| ♥<br>Prestataire de services ∅ Part | enaires 🖉 Identification du véhicule 🖉 Description du cas 🥖 Description de la mission Récapitulat                 | ur -     |
|                                     | Salison Nombre de pneus<br>Here 1<br>Diaza seu réflate à la téa de preus *<br>BFGO195/65R15 95T XL GFORCEWIN2 M+S |          |
|                                     | Aucun pneu correspondant trouvé                                                                                   |          |
|                                     | Commande de pneus pour un autre garage                                                                            |          |
|                                     |                                                                                                    |          |
|                                     |                                                                                                    |          |
|                                     |                                                                                                    |          |

# CAS SPÉCIAL

Si vous devez commander des pneus pour un autre garage, activez cette case à cocher.

Vous devez alors saisir les informations suivantes:

- Nom du garage
- Adresse du garage
- Numéro de téléphone du garage
- E-mail du garage

| Creer une nouvelle gemande  |                                                                                                    |  |  |  |
|-----------------------------|----------------------------------------------------------------------------------------------------|--|--|--|
|                             |                                                                                                    |  |  |  |
| Prestataire de servicer @   | Bastenalez & Identification du véhicula & Description du oz & Description de la mission Récapitulatif                                                                                                    |  |  |  |
| Prestataire de services (6) | Partenaires (2) rotenturication du vernicule (2) Description du cas (2)                                                                                                    |  |  |  |
|                             |                                                                                                    |  |  |  |
|                             |                                                                                                    |  |  |  |
|                             | Salson Nombre de pneus                                                                                                    |  |  |  |
|                             | Hiver 1                                                                                                    |  |  |  |
|                             | Class part of Median State State Structure Company Company State State |  |  |  |
|                             | di odida daka sati ku di okulatina hita                                                                                                    |  |  |  |
|                             |                                                                                                    |  |  |  |
|                             |                                                                                                    |  |  |  |
|                             | Aucun pneu correspondant trouvé                                                                                                    |  |  |  |
|                             |                                                                                                    |  |  |  |
|                             |                                                                                                    |  |  |  |
|                             |                                                                                                    |  |  |  |
|                             |                                                                                                    |  |  |  |
|                             |                                                                                                    |  |  |  |
|                             | Précédent                                                                                                    |  |  |  |
|                             | Precedent Continent                                                                                                    |  |  |  |
|                             |                                                                                                    |  |  |  |
|                             |                                                                                                    |  |  |  |
|                             |                                                                                                    |  |  |  |
|                             |                                                                                                    |  |  |  |
|                             |                                                                                                    |  |  |  |
|                             |                                                                                                    |  |  |  |
|                             |                                                                                                    |  |  |  |
|                             |                                                                                                    |  |  |  |
|                             |                                                                                                    |  |  |  |
|                             |                                                                                                    |  |  |  |
|                             |                                                                                                    |  |  |  |
|                             |                                                                                                    |  |  |  |

Cliquez sur "Continuer".

| Prestataire de services 🧭 Partenaires 🧭 Identification du véhicule 🦉 Description du cas 🦉 Description de la mission Recupitulatio |     |
|----------------------------------------------------------------------------------------------------|-----|
|                                                                                                    |     |
|                                                                                                    |     |
| Salson Nontroe de prous<br>Herer 1                                                                                                | 11  |
| Object per unifolder to kills de a penus 1                                                                                        |     |
| BFGO195/45R15 951 XL GFORCEWINZ M-S                                                                                               |     |
|                                                                                                    |     |
|                                                                                                    |     |
| Aucun pneu correspondant trouvé                                                                                                   |     |
|                                                                                                    |     |
|                                                                                                    |     |
| Commande de pneus pour un autre garage                                                                                            |     |
|                                                                                                    |     |
| Précédent Contine r                                                                                                    |     |
|                                                                                                    |     |
|                                                                                                    |     |
|                                                                                                    |     |
|                                                                                                    |     |
|                                                                                                    |     |
|                                                                                                    | - 1 |
|                                                                                                    |     |
|                                                                                                    | - 1 |
|                                                                                                    |     |
|                                                                                                    |     |
|                                                                                                    |     |
|                                                                                                    |     |
|                                                                                                    | 2   |

#### Envoyer

Après avoir vérifié la commande, cliquez sur "Envoyer".

| Description au cas     | 15/20                            |
|------------------------|----------------------------------|
|                        | Immatriculation<br>BE701812      |
|                        | Marque(s) automobile(s)          |
|                        | Modèle<br>CADDY                  |
|                        | Klométrage<br>1500               |
|                        | Chassis no<br>WV12ZZ2KLX027859   |
|                        | Commande<br>2ème ligne (Quality) |
|                        | Largeur<br>195                   |
|                        | Dimension des pneus<br>65        |
|                        | Diamètre de la jante<br>15       |
|                        | Index de charge<br>91            |
|                        | Index de vitesse<br>H            |
|                        | Selon<br>Hiver                   |
|                        | Nombre de pneus                  |
|                        |                                  |
| Description de la miss | ion Commande                     |
|                        | ENN<br>ENN                       |
|                        | 55267/J/5414/1                   |
|                        |                                  |
| Précédent              | Envoyi                           |
|                        |                                  |

# Afficher l'aperçu

| ··JAROWA | Confirmation                             |  |
|----------|------------------------------------------|--|
|          | Votre demande a été envoyée avec succès. |  |
|          |                                          |  |
|          |                                          |  |
|          |                                          |  |

Cliquez sur "Afficher l'aperçu" pour revenir au tableau de bord.

#### Commandes

Dans l'onglet "Commandes", vous trouverez toutes les commandes de pneus passées par votre établissement.

|                                                                                                    |                                                                                                    |                                                                                                    | Garage for YAROWA                                                                                                    |   |
|----------------------------------------------------------------------------------------------------|----------------------------------------------------------------------------------------------------|----------------------------------------------------------------------------------------------------|----------------------------------------------------------------------------------------------------|---|
| lableau de bord                                                                                                    |                                                                                                    |                                                                                                    |                                                                                                    |   |
| <ul> <li>Créer une nouvelle demande</li> </ul>                                                                                                    | א MES FAVORIS (0) ע                                                                                                    | ★ CATALOGUE DES SERVICES (1)      ★ SERVICES (1)                                                                                                    |                                                                                                    | % |
|                                                                                                    |                                                                                                    | MOBILITÉ                                                                                                    |                                                                                                    |   |
| Roues X                                                                                                    | >                                                                                                    |                                                                                                    |                                                                                                    |   |
|                                                                                                    |                                                                                                    |                                                                                                    |                                                                                                    |   |
|                                                                                                    |                                                                                                    |                                                                                                    |                                                                                                    |   |
|                                                                                                    |                                                                                                    |                                                                                                    |                                                                                                    |   |
|                                                                                                    |                                                                                                    | *                                                                                                    |                                                                                                    |   |
|                                                                                                    |                                                                                                    |                                                                                                    |                                                                                                    |   |
| TOUTES LES MISSIONS COMMANDES                                                                                                    |                                                                                                    |                                                                                                    |                                                                                                    |   |
| TOUTES LES MISSIONS COMMANDES                                                                                                    |                                                                                                    |                                                                                                    |                                                                                                    |   |
| OUTES LES MISSION     COMMANDES                                                                                                    | Trier par: Date de la derniè                                                                                                    | reaction X                                                                                                    |                                                                                                    |   |
| B         Q Recherche           Statut: Tous         Y   Supprimer tous les filtres                                                                                                    | Trier par; Date de la derniè                                                                                                    | re action X                                                                                                    |                                                                                                    |   |
| OUTES LES MISSION COMMANDES<br>Q Recherche<br>Statut: Tous V Surgerimer tous les filtres<br>Numéro de dossier<br>Service                                                                                                    | Trier par: Date de la derniè<br>Mandataire ou prestataire de serví                                                                                                    | re action X<br>Objet endormagé / Colit                                                                                                    | Statut                                                                                                    |   |
| Dourtes Les Messions communes<br>Q Recherches<br>Status: Toos v Sunsciences tous les filtres<br>Numéro de dessier<br>Service<br>VD54443<br>Roses, Order de pross.                                                                                                    | Therpar: Date de la denid<br>Mendataire ou prestataire de servi.<br>Post Company Cars Tinis<br>Euromatier Hediogueter                                                                                                    | re etilon X<br>Objet endemmagel / Colit<br>Angen surgers angenet<br>Gerstraft / LLOPS + Saft X, KBMONT3<br>1007202                                                                                                    | Statut<br>Execution<br>La demande a été acceptée par la prestatiaire<br>Mora à jour 1002023                                                                                                    |   |
| tourtes Les Mession <u>communes</u><br>Q. Recherche.<br>Statute Tous <u>Superimer tous les filtres</u><br><b>Nordet des preus</b><br><b>10782443</b><br>Roues, Chrier des preus                                                                                                    | Ther par: Date de la dennik<br>Mendelaire ou prestatuire de servi<br>Post Conguery Cars Tines<br>Euromatier Headquarter<br>Post Conguery Cars Tines<br>Euromatier Headquarter                                                                                                    | re action X<br>Polyte endommage / Colit<br>Regionalizations<br>Generation<br>1007/2023<br>Regionalizations<br>1007/2023<br>2006/2023<br>2006/2023<br>2006/2023<br>2006/2023                                                                                                    | Sanut<br>Accurrel e<br>La demanda e tel accuptée par le prestataire<br>Mora japur 1022023<br>La facture soumise a été accuptée.<br>Mora japur 1022023                                                                                                    |   |
| Outfield Site Message     COMMANDES       Question of the set of the set                                                                                                    | Therpar: Date de la denid           Mandataire ou prestataire de servi.           Post Company Cars Tres<br>Euromatier Hendiquarter           Post Company Cars Tres<br>Euromatier Hendiquarter           Post Company Cars Tres<br>Euromatier Hendiquarter           Post Company Cars Tres<br>Euromatier Hendiquarter           Post Company Cars Tres<br>Euromatier Hendiquarter                                                                                                    | re exists         X           Objet endownage / Colit         Acade Antonenage / Colit           Acade Antonenage / Colit         Biology / Colit           Acade Antonenage / Colit         Biology / Colit           Disposed Academic / Colit         Biology / Colit           Acade Antonenage Academic / Colit         Biology / Colit           Acade Antonenage Academic / Colit         Biology / Colit           Acade Antonenage Academic / Colition / Colition                                                                                                    | Statut<br>Constitution<br>La demande a été accoptée par la prestataire<br>Mice à jour 10/202023<br>Summise a été accoptée a<br>Mice à jour 20072023<br>La demande a été accoptée par la prestataire<br>Mice à jour 2002023                                                                                                    |   |
| CONSULSAINSON COMMANCES<br>Q. Rechercher.<br>Statut: two v Suscentree tous less filters<br>Statut: two v Suscentree tous less filters<br>Statut: two v Suscentree | Ther par: Date de la denial<br>Mendelair ou prestatuire de servi.<br>Peut Congary Can Tres<br>Euromatier Headquarter<br>Peut Congary Can Tres<br>Euromatier Headquarter<br>Peut Congary Can Tres<br>Euromatier Headquarter                                                                                                    | re action                                                                                                    | Statut<br>Account of the accepte par le prestataire<br>Maia jaur. 1022023<br><b>VERNECES</b><br>La facture soumia a été accepté.<br>Mora jaur. 6202023<br><b>VERNECE</b><br>La damanda a été accepté par le prestataire<br>Mora jaur. 2606.2023                                                                                                    |   |
| DUTES LIS MISSION COMMANDES<br>Q. Rechercita.<br>Statut: tou C. Sunoriner tous les fittes<br>TORMAS de prous<br>Sonso, Ordre des prous<br>SORS726<br>Rouse, Ordre des prous<br>SORS726<br>Rouse, Ordre des prous<br>SORS726<br>Rouse, Ordre des prous                                                                                                    | Mendataire ou prestataire de servi.           Rendataire ou prestataire de servi.           Rott Company Cars Tres<br>Euromaster Headquarter           Post Company Cars Tres<br>Euromaster Headquarter           Rott Company Cars Tres<br>Euromaster Headquarter           Post Company Cars Tres<br>Euromaster Headquarter           Post Company Cars Tres<br>Euromaster Headquarter           Post Company Cars Tres<br>Euromaster Headquarter           Post Company Cars Tres<br>Euromaster Headquarter           Post Company Cars Tres<br>Euromaster Headquarter | Participal         X           Object endinmining of Cloid         Color           Color and constraint         Color and color and co | Statuct     La defandra a réla acceptée par la prestataire     Mira à jour. 10/22/023     La facture sontia a réla acceptée par la prestataire     Mira à jour. 2002/223     La defandra a réla acceptée par la prestataire     Mira à jour. 26:00.2023     La defandra a réla acceptée par la prestataire     Mira à jour. 26:00.2023     La defandra a réla acceptée par la prestataire     Mira à jour. 26:00.2023     La defandra de de acceptée par la prestataire     Mira à jour. 26:00.2023 |   |

#### Numéro de dossier

Le numéro de cas est défini par le fournisseur de pneus et s'affiche après quelques minutes.

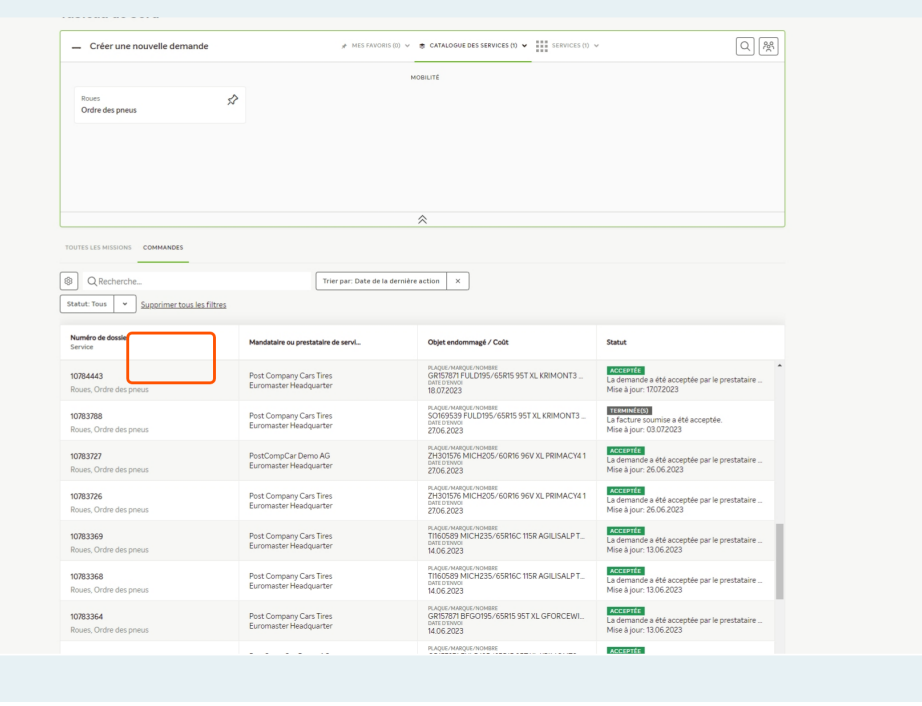

Le numéro de cas est également imprimé sur le bon de livraison.

# **Objet endommagé / Coût**

Dans la colonne "Objet endommagé/frais", vous trouverez plus de détails sur la commande.

Dès qu'elle est saisie par le fournisseur de pneus, la date de livraison des pneus apparaît également ici.

| <ul> <li>Créer une nouvelle demande</li> </ul> | ,≉ MES FAVORIS (0) ∨                              | CATALOGUE DES SERVICES (1)      ✓      SERVICES (1)     ✓     SERVICES (1)     ✓                | ý Q                                                                                 |
|------------------------------------------------|---------------------------------------------------|-------------------------------------------------------------------------------------------------|-------------------------------------------------------------------------------------|
|                                                | MOBILITÉ                                          |                                                                                                 |                                                                                     |
| Roues 5<br>Ordre des pneus                     | \$                                                |                                                                                                 |                                                                                     |
|                                                |                                                   |                                                                                                 |                                                                                     |
|                                                |                                                   |                                                                                                 |                                                                                     |
|                                                |                                                   |                                                                                                 |                                                                                     |
|                                                |                                                   | *                                                                                               |                                                                                     |
| TOUTES LES MISSIONS COMMANDES                  |                                                   |                                                                                                 |                                                                                     |
| Q Recherche                                    | Trier par: Date de la dernière                    | eaction ×                                                                                       |                                                                                     |
| Statut: Tous   Supprimer tous les filtres      |                                                   |                                                                                                 |                                                                                     |
| Numéro de dossier<br>Service                   | Mandataire ou prestataire de servi                | Objet endommagé / Coût                                                                          | Statut                                                                              |
| 10784443<br>Roues, Ordre des pneus             | Post Company Cars Tires<br>Euromaster Headquarter | GRIS7871 FULD195/65<br>DATE DIVIOU<br>18.072023                                                 | ACCEPTÉE<br>La demande a été acceptée par le prestataire<br>Mise à jour: 17072023   |
| 10783788<br>Roues, Ordre des pneus             | Post Company Cars Tires<br>Euromaster Headquarter | PLAQUE/MARQUE/NOMBRE<br>SONGGISSI EILI DIGS/65R15 95T XL KRIMONT3<br>DATE DTWO<br>27/06.2023    | TERMINÉE(5)<br>La facture soumise a été acceptée.<br>Mise à jour: 03.072023         |
| 10783727<br>Roues, Ordre des pneus             | PostCompCar Demo AG<br>Euromaster Headquarter     | PLAQUE/MARQUE/NOMBRE<br>ZH301576 MICH205/60R16 96V XL PRIMACY4 1<br>DATE DTN/052023             | ACCEPTÉE<br>La demande a été acceptée par le prestataire<br>Mise à jour: 26.06.2023 |
| 10783726<br>Roues, Ordre des pneus             | Post Company Cars Tires<br>Euromaster Headquarter | PLAQUE/MARQUE/NOMBRE<br>2H301576 MICH205/60R16 96V XL PRIMACY4 1<br>DATE DTWD<br>27/06.2023     | ACCEPTÉE<br>La demande a été acceptée par le prestataire<br>Mise à jour: 26.06.2023 |
| 10783369<br>Roues, Ordre des pneus             | Post Company Cars Tires<br>Euromaster Headquarter | PLAQUE/MARQUE/NOHBRE<br>THI60589 MICH235/65R16C 115R AGILISALP T_<br>DATE DTWD<br>14.06.2023    | ACCEPTÉE<br>La demande a été acceptée par le prestataire<br>Mise à jour: 13.06.2023 |
| 10783368<br>Roues, Ordre des pneus             | Post Company Cars Tires<br>Euromaster Headquarter | PLAQUE/MARQUE/NOMBRE<br>TTINGOS89 MICH235/65R16C 115R AGILISALP T_<br>DATE DTINUE<br>14.06.2023 | ACCEPTÉE<br>La demande a été acceptée par le prestataire<br>Mise à jour: 13.06.2023 |
| 10783364<br>Roues, Ordre des pneus             | Post Company Cars Tires<br>Euromaster Headquarter | PLAQUE/MARQUE/NOMBRE<br>GRIS7871 BFGO195/65R15 95T XL GFORCEWI<br>DATE DTAVOT<br>14.06.2023     | ACCEPTÉE<br>La demande a été acceptée par le prestataire<br>Mise à jour: 13.06.2023 |
|                                                |                                                   |                                                                                                 |                                                                                     |

### Icône en forme de roue

Si la colonne "Objet endommagé/coût" n'est pas affichée, vous pouvez l'adapter en cliquant sur l'icône en forme de roue dentée (paramètres du tableau de bord).

| YAROWA                                                                   |                                                                                                    |                                                                                                    | Aperçu Des I<br>Garage for YARC                                                                | Missions         |
|--------------------------------------------------------------------------|----------------------------------------------------------------------------------------------------|----------------------------------------------------------------------------------------------------|------------------------------------------------------------------------------------------------|------------------|
| Tableau de bord                                                          |                                                                                                    |                                                                                                    |                                                                                                |                  |
| Créer une nouvelle demande                                               | א MES FAVORIS (0) א                                                                                    | CATALODUE DES SERVICES (1)      SERVICES (1)                                                                                  |                                                                                                | Q M              |
| Roues S<br>Ordre des prieus                                              | >                                                                                                    | мовиле                                                                                                    |                                                                                                |                  |
| TOUTES LES MISSIONS COMMANDES                                            |                                                                                                    | *                                                                                                    |                                                                                                |                  |
| Q Recherche. Statut: Tous      v  upparimer tous les filtres             | Trier par: Date de la derni                                                                            | reaction X                                                                                                    |                                                                                                |                  |
| Numéro de dossier<br>Service                                             | Mandataire ou prestataire de servi                                                                     | Objet endommagé / Coût                                                                                                    | Statut                                                                                         |                  |
| 10784443<br>Roues, Ordre des pneus                                       | Post Company Cars Tires<br>Euromaster Headquarter                                                      | PLAQUE/MARQUE/MOMBRE<br>GRI578271 FULD195/65R15 95T XL KRIMONT3<br>DATE OTHOR<br>18.072023                                    | ACCEPTÉE<br>La demande a été acceptée pa<br>Mise à jour: 17072023                              | r le prestataire |
| 10783788<br>Roues, Ordre des pneus                                       | Post Company Cars Tires<br>Euromaster Headquarter                                                      | PLAQUE/MARQUE/MOMBRE<br>SO169539 FULD195/65R15 95T XL KRIMONT3<br>DATE DIVE<br>27.06.2023                                     | TERMINÉE(S)<br>La facture soumise a été accep<br>Mise à jour: 03.072023                        | stée.            |
| 10783727<br>Roues, Ordre des pneus                                       | PostCompCar Demo AG<br>Euromaster Headquarter                                                          | PLAQUE/MARQUE/NOHBRE<br>ZH301576 MICH205/60R16 96V XL PRIMACY4 1<br>DATE DFM<br>2706 2023                                     | AGGEPTÉE<br>La demande a été acceptée pa<br>Mise à jour: 26.06.2023                            | r le prestataire |
|                                                                          |                                                                                                    | PLAQUE/MARQUE/NOMBRE<br>74/201576 MICH205 (60.016 961/ VIII DDIMAICY/4.1                                                      | ACCEPTÉE<br>La demande a été acceptée pa                                                       | r le prestataire |
| 10783726<br>Roues, Ordre des pneus                                       | Post Company Cars Tires<br>Euromaster Headquarter                                                      | DATE DENVOI<br>2706.2023                                                                                                    | Mise à jour: 26.06.2023                                                                        |                  |
| 10783726<br>Roues, Ordre des pneus<br>10783369<br>Roues, Ordre des pneus | Post Company Cars Tires<br>Euromaster Headquarter<br>Post Company Cars Tires<br>Euromaster Headquarter | DATE DRIVEN<br>2706 2023<br>PLAGE MARGIE MARGE MONEYE<br>THEOSES MICH235/65R16C 115R AGILISALP T<br>DITE DRIVEN<br>14.06 2023 | Mise à jour: 26.06.2023<br>ACCEPTÉE<br>La demande a été acceptée pa<br>Mise à jour: 13.06.2023 | r le prestataire |